1. トップページ

マイメニューから「利用者情報の変更」を押して下さい。

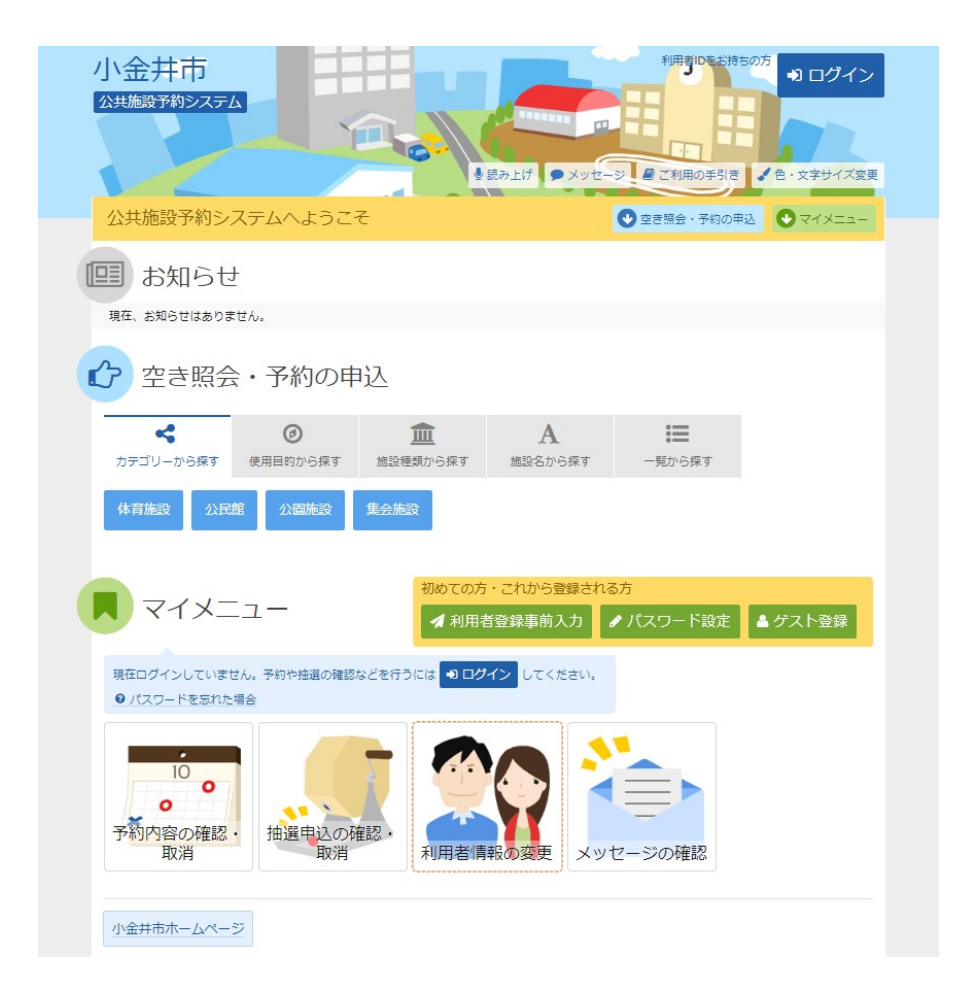

2. 利用者情報の変更 メニュー

「ゲスト登録情報の変更」を押して下さい。

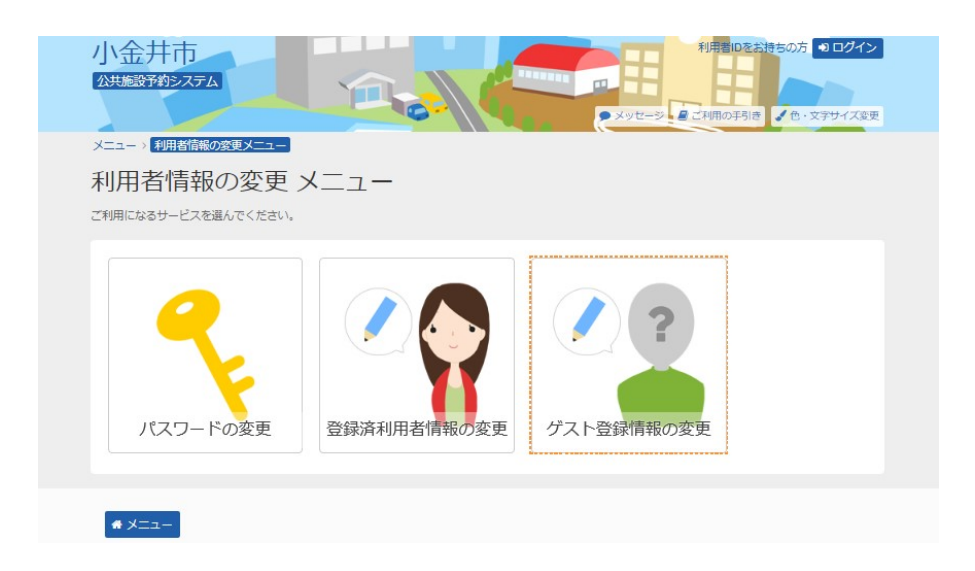

3. ログイン

利用者登録番号(利用者ID)とパスワードを入力して、「ログイン」ボタンを押してください。※ 既にログインされている場合は表示されません。

| 小金井市<br>公共施設予約システム<br>ログイン<br>利用都Dとパスワードを入力して「ログイン」ボタンを押してください。                                                                                         | ★ メリセーシ 単ご利用の平引き ● ・文字サイズ変更  |
|----------------------------------------------------------------------------------------------------|------------------------------|
| <ul> <li>▲ 利用者ID (00000000)</li> <li>ペ、パスワード</li> <li>■ マウスで入力</li> <li>④ パスワードを</li> </ul>                                                             | パスワード設定がお済みでない方<br>✓ パスワード設定 |
| このシステムで施設を予約するためには、利用者登録が必要です。<br>利用者登録がお済みの方で、初めてシステムを利用される方は、画面右上の「ノスワー<br>ポタンを押して、ノスワードを設定してください。<br>利用者登録がお済みでない方(利用者IDのない方)は、ご利用になる施設で利用者登<br>します。 | - ド設定」の<br>(線をお願い)           |
| <b>#</b> ¥==-                                                                                                    | ◆前に戻る → ログイン                 |

4. ゲスト登録情報の変更

必要な項目を変更して、「次へ進む」ボタンを押して下さい。

| 小金井市<br>ム共施設予約システム | 100         |        | メッセージ (ごま | ▲ 小金井 :<br>通の手引き ▲ 色・文字サイズ変更 ● □ | 太郎 さ<br>グアウ |
|--------------------|-------------|--------|-----------|----------------------------------|-------------|
|                    | ケスト登録信報の変更  |        |           |                                  |             |
| ア人ト登録情報の多          | <b></b>     |        |           |                                  |             |
| 下の項目を入力して、「次へ進む」ボタ | シを押してください。  |        |           |                                  |             |
|                    |             |        |           |                                  |             |
| 申請者名 🞯             |             |        |           |                                  |             |
| 申請者名 姓             | 小金井         | 名      | 太郎        |                                  |             |
| 申請者名かな せい          | こがねい        | めい     | たろう       |                                  |             |
|                    |             |        |           |                                  |             |
| 住所                 |             |        |           |                                  |             |
| 郵便番号 🜌             | 000 - 0000  | ▲ 郵便番号 | から住所を入力   |                                  |             |
| 住所 市区町村・番地 2023    | 東京都小金井市     | 00-00  |           |                                  |             |
| 住所 アパート名等          | いろはアパート456気 | ł      |           |                                  |             |
|                    |             |        |           |                                  |             |
| 電話番号               |             |        |           |                                  |             |
| 電話番号1 1000         | 自宅 🗸 000    | - 0000 | - 0000    |                                  |             |
|                    |             |        |           | ▲ 前に再え ▶ 次へ進                     | む           |

## 5. ゲスト登録情報の変更 確認

内容をご確認の上、「変更」ボタンを押して下さい。

| 小金井市<br>公共施設予約ラステム                                           | ▲ 小会井 太郎 さん<br>・ ・ ・ ・ ・ ・ ・ ・ ・ ・ ・ ・ ・ ・ ・ ・ ・ ・ ・ |  |  |  |  |
|--------------------------------------------------------------|------------------------------------------------------|--|--|--|--|
| メニュー > 利用者債報の変更メニュー > ゲスト登録債報の変更 > <mark>ゲスト登録債報の変更確認</mark> |                                                      |  |  |  |  |
| ゲスト登録情報の変更 確認                                                |                                                      |  |  |  |  |
| 内容を確認して、「変更」ボタンを押してください。                                     |                                                      |  |  |  |  |
|                                                              |                                                      |  |  |  |  |
| 利用者ID                                                        | 62002309/20                                          |  |  |  |  |
| 申請者名                                                         | 小金井 太郎<br>こがねい たろう                                   |  |  |  |  |
| 郵便番号                                                         | 000-0000                                             |  |  |  |  |
| 住所                                                           | 東京都小金井市口口口門                                          |  |  |  |  |
| 電話番号                                                         | 目宅 000-0000-0000                                     |  |  |  |  |
| メールアドレス                                                      | sample@land.co.jp                                    |  |  |  |  |
| メール通知                                                        | 必要                                                   |  |  |  |  |
| <b>₩</b> ¥=⊐-                                                | <前に戻る ✓ 変更                                           |  |  |  |  |

## 6. ゲスト登録情報の変更 完了

ゲスト登録が完了しました。「メニューに戻る」を押して、予約の申込へお進み下さい。

| 小金井市                                                | ▲小会井太鄭 さん<br>メッセーン<br>▲ ご利用の手引き、▲ 色・文字サイス変更 (● ログアウト           |
|-----------------------------------------------------|----------------------------------------------------------------|
| メニュー> 利用者情報の変更メニュー<br>ゲスト登録情報の<br>内容を確認して、「変更」ボタンを押 | - > クスド登録情報の変更 > <mark>クスド登録情報の変更確認</mark><br>つ変更確認<br>してください。 |
| 利用<br>申請<br>ゲス<br>郵便                                | ゲスト登録情報の変更 完了<br>ト登録情報の変更を完了しました。                              |
| 電話番号                                                | 自老 000-0000-0000                                               |
| メールアドレス                                             | sample@www.co.jp                                               |
| ×一ル通知<br><b> ペ メニュー</b>                             | 必要<br>< 前に戻る ✓ 変更                                              |